## Manage the Child Calendar

Last Modified on 06/10/2020 1:30 pm CDT

If your providers use scannable forms for claims processing, use the Child Calendar to track children who are sick, school out days, children not present days, and children present on holidays. If your providers use KidKare, they can input this information directly into the system.

1. Click the Tools menu and select Child Calendar. The Manage Child's Schedule window opens.

**Note:** You can also access this window from the Child Information window. To do so, click **Calendar** (to the right).

- 2. Click the Provider drop-down menu and select the provider.
- 3. Click the Child drop-down menu and select the child to view.
- 4. Click  $\leq$  and  $\geq$  to select the month in which to work.
- 5. To indicate that school was out:
  - a. Click 🏠 , drag it, and drop it on the appropriate day. The Children On School Out Day window opens.

| i | 🍒 Children On School Ou                                                                  | it Day          |             |         |        |                                                                                    |         |     |     |      |             | x |
|---|------------------------------------------------------------------------------------------|-----------------|-------------|---------|--------|------------------------------------------------------------------------------------|---------|-----|-----|------|-------------|---|
|   | Provider: Shelley, Mary 998894<br>Starting Date: 03/18/2019  The Ending Date: 03/18/2019 |                 |             |         |        | If school is out only part of the day,<br>de-select meals below when school is in. |         |     |     |      | ,<br>is in. |   |
|   | Select Added                                                                             | # Child Nar     | ne          | Rel !   | Status | Enroll Date                                                                        | Sch Age | BRK | AMS | LUN  | PMS         |   |
|   |                                                                                          | 1 Woodville     | e, Mathilda | N       | Α      | 03/25/2019                                                                         | N       | V   |     |      | V           |   |
|   |                                                                                          |                 |             |         |        |                                                                                    |         |     |     |      |             |   |
|   | Child Count: 1 Child                                                                     | ren Selected: 1 | Childre     | n Added | 1: 0   |                                                                                    |         |     |     |      |             |   |
|   | Select All<br>Deselect All                                                               |                 |             |         |        | Save                                                                               | ]       |     |     | Clos | e           |   |

- b. Check the box next to each meal for which school was out. All meals are selected by default. If school was out only for a partial day, clear the box for those meals that do not apply.
- c. If any other children were affected by school being out, check the box next to each additional child to include.
- d. Click Save.
- e. Click Close. The school out day is marked on the calendar.

| Child's Schedule<br>Select Provider:<br>Active | <b>•</b>                                             | Pro                                             | <b>vider:</b><br>elley, Mary 998894 | Drag and dro<br>indicate a rea<br>child's attende<br>child attende<br>school day o | p the icon to<br>ason for a<br>Jance, if the<br>d care on a<br>r holidag.                        | 8 🖨 🚔                                                               |  |
|------------------------------------------------|------------------------------------------------------|-------------------------------------------------|-------------------------------------|------------------------------------------------------------------------------------|--------------------------------------------------------------------------------------------------|---------------------------------------------------------------------|--|
| Select Child:                                  | <ul> <li></li></ul>                                  | Chi                                             | <b>ld:</b><br>podville, Mathilda 1  | · **                                                                               | You can indicate a re<br>not in care on a giver<br>reason in the boz bel<br>'Child Not Present'. | ason why the child was<br>a day by typing the<br>ow before dragging |  |
|                                                |                                                      |                                                 |                                     |                                                                                    |                                                                                                  |                                                                     |  |
| Sun                                            | Mon                                                  | Tue                                             | March 2019<br>Wed                   | Thr                                                                                | Fri                                                                                              | Sat                                                                 |  |
|                                                |                                                      |                                                 |                                     |                                                                                    | 1                                                                                                | 2                                                                   |  |
| 3                                              | 4                                                    | 5                                               | 6                                   | 7                                                                                  | 8                                                                                                | 9                                                                   |  |
| 10                                             | 11                                                   | 12                                              | 13                                  | 14                                                                                 | 15                                                                                               | 16                                                                  |  |
| 17                                             | 18<br>School Out Day: Woodvi                         | 19                                              | 20                                  | 21                                                                                 | 22<br>Away From Home: Shel                                                                       | 23                                                                  |  |
| 24                                             | 25                                                   | 26                                              | 27                                  | 28                                                                                 | 29<br>Provider Closed Day: Sh                                                                    | 30                                                                  |  |
| 31                                             |                                                      |                                                 |                                     |                                                                                    |                                                                                                  |                                                                     |  |
| Do<br>tha                                      | uble Click on a day with<br>at day to view or delete | () to bring up the d<br>calendar entries for th | etails for Ad Va Va Add Pre         | d School<br>acations<br>Child Not<br>sent Days                                     | Delete School<br>Vacations<br>Delete Child Not<br>Present Days                                   | Close                                                               |  |

- 6. To note a child as present on a holiday:
  - a. Click eiger, drag it, and drop it on the appropriate day on the calendar. The Children Present on Holiday window opens.
  - b. If in other children were present during the holiday, check the box next to each child to include in this notation.
  - c. Click Save.
  - d. Click OK at the confirmation prompt, and click Close. The entry is added to the calendar.

| Child's Schedule Select Provider: Provi A # Select Child: Enrolled & Pending                                                                            |                                                             |     | <b>vider:</b><br>elley, Mary 998894 | Drag and dro<br>indicate a rea<br>child's attend<br>child attende<br>school day o | Drag and drop the icon to<br>indicate a reason for a<br>child's attendance, if the<br>child attended care on a<br>school day or holiday.                 |     |  |  |
|----------------------------------------------------------------------------------------------------|-------------------------------------------------------------|-----|-------------------------------------|-----------------------------------------------------------------------------------|----------------------------------------------------------------------------------------------------|-----|--|--|
|                                                                                                    |                                                             |     | d:<br>odville, Mathilda 1 🔽         |                                                                                   | You can indicate a reason why the child w<br>not in care on a given day by typing the<br>reason in the box below before dragging<br>'Child Not Present'. |     |  |  |
|                                                                                                    |                                                             |     | May 2019                            |                                                                                   |                                                                                                    |     |  |  |
| Sun                                                                                                    | Mon                                                         | Tue | Wed                                 | Thr                                                                               | Fri                                                                                                    | Sat |  |  |
|                                                                                                    |                                                             |     | 1                                   | 2                                                                                 | 3                                                                                                    | 4   |  |  |
| 5                                                                                                    | 6                                                           | 7   | 8                                   | 9                                                                                 | 10                                                                                                    | 11  |  |  |
| 12                                                                                                    | 13                                                          | 14  | 15                                  | 16                                                                                | 17                                                                                                    | 18  |  |  |
| 19                                                                                                    | 20                                                          | 21  | 22                                  | 23                                                                                | 24                                                                                                    | 25  |  |  |
| 26                                                                                                    | 27<br>Children On Holiday<br>Holiday: Memorial Da <u>y.</u> | 28  | 29                                  | 30                                                                                | 31                                                                                                    |     |  |  |
| Double Click on a day with () to bring up the details for<br>that day to view or delete calendar entries for that day.     Add School     Delete School |                                                             |     |                                     |                                                                                   |                                                                                                    |     |  |  |
| Add Child Not<br>Present Days Delete Child Not                                                                                                    |                                                             |     |                                     |                                                                                   |                                                                                                    |     |  |  |

7. To note a child as out of school because they were sick, click 🔋 , drag it, and drop it on the calendar for the appropriate day. The sick day is added.

- 8. To note a child was not present:
  - a. Click the box at the top of the window and enter a reason why the child was not in care that day, if needed.

**Notes:** Depending on your preferences and/or state policy, you may only be able to note the provider's own children/related non-resident children as not present. When you note that a provider's own child (and possibly Helper or Foster children) is not home on any given day, the child will **not** be included in capacity, unless he child was actively claimed, and the provider is Tier 1 by Income.

b. Click **n** drag it, and drop it on the calendar for the appropriate day. The Child Not Present Meals dialog box opens.

| 🍒 Child Not Present Meals                                                                  |  |  |  |  |  |  |  |  |
|--------------------------------------------------------------------------------------------|--|--|--|--|--|--|--|--|
| If child is not present only part of the day, de-select meals below when child IS present. |  |  |  |  |  |  |  |  |
| Child Not Present Meals                                                                    |  |  |  |  |  |  |  |  |
| ✓ Breakfast                                                                                |  |  |  |  |  |  |  |  |
| 🔽 AM Snack                                                                                 |  |  |  |  |  |  |  |  |
| 🔽 Lunch                                                                                    |  |  |  |  |  |  |  |  |
| 🔽 PM Snack                                                                                 |  |  |  |  |  |  |  |  |
| 🔽 Dinner                                                                                   |  |  |  |  |  |  |  |  |
| 🔽 Evening Snack                                                                            |  |  |  |  |  |  |  |  |
| ок                                                                                         |  |  |  |  |  |  |  |  |

- c. Check the box next to each meal for which the child was not present. All meals are checked by default. If the child was present for a partial day, clear the box next to the affected meals.
- d. Click OK. The notation is added to the calendar.

| Child's Schedule Select Provider: Active Select Child:                                                                                                    |                               | Pro | vider:<br>elley, Mary 998894   | der:<br>by, Mary 998894<br>by, Mary 998894<br>by, Mary 998894<br>by, Mary 998894<br>by, Mary 998894<br>by, Mary 998894<br>by, Mary 998894<br>child's attended care on a school dag or holidag.<br>You can indicate a n a given a given a given a given a given box box box box box box box box box box |                   |     |  |  |
|----------------------------------------------------------------------------------------------------|-------------------------------|-----|--------------------------------|----------------------------------------------------------------------------------------------------|-------------------|-----|--|--|
|                                                                                                    |                               |     |                                |                                                                                                    | Sind Not Pesellt. | < > |  |  |
|                                                                                                    |                               |     | April 2019                     | ,                                                                                                    |                   |     |  |  |
| Sun                                                                                                    | Mon                           | Tue | Wed                            | Thr                                                                                                    | Fri               | Sat |  |  |
|                                                                                                    | 1                             | 2   | 3                              | 4                                                                                                    | 5                 | 6   |  |  |
| 7                                                                                                    | 8                             | 9   | 10<br>Child Sick Day: Woodvill | 11                                                                                                    | 12                | 13  |  |  |
| 14                                                                                                    | 15<br>Day Care Child Not Pres | 16  | 17                             | 18                                                                                                    | 19                | 20  |  |  |
| 21                                                                                                    | 22                            | 23  | 24                             | 25                                                                                                    | 26                | 27  |  |  |
| 28                                                                                                    | 29                            | 30  |                                |                                                                                                    |                   |     |  |  |
| Double Click on a day with () to bring up the details for that day.       Add School Vacations       Delete School Vacations       Close         Add Child Not       Delete School Vacations       Close       Close |                               |     |                                |                                                                                                    |                   |     |  |  |
| Add Child Not<br>Present Days     Delete Child Not<br>Present Days     Close                                                                                                    |                               |     |                                |                                                                                                    |                   |     |  |  |

- 9. To note a child as present on the weekend:
  - a. Click *(intersection)*, drag it, and drop it on the appropriate day on the calendar. The Children Present On Weekend window opens.

Note: This option is only available if Preference P.005 is set to Warn or Disallow.

- b. If additional children were present on the weekend, check the box next to each child to include.
- c. Click Save.
- d. Click OK at the confirmation prompt, and then click Close. The entry is added to the calendar.

| Child's Schedule<br>Select Provider:                                                                                                    | <ul> <li></li></ul> | A # Shi | vider:<br>elley, Mary 998894<br>Id:<br>podville, Mathilda 1 | Drag and dro<br>indicate a rea<br>child's attend<br>school dag, h<br>weekend. | p the icon to<br>ison for a<br>lance, if the<br>dolidag or<br>You can indicate a re<br>not in care on a give<br>reason in the box bel<br>'Child Not Present'. | reate Entries for<br>ntire Weekend<br>n day by typing the<br>low before dragging |  |  |
|----------------------------------------------------------------------------------------------------|---------------------|---------|-------------------------------------------------------------|-------------------------------------------------------------------------------|----------------------------------------------------------------------------------------------------|----------------------------------------------------------------------------------|--|--|
|                                                                                                    | 1                   | -       | February 2019                                               |                                                                               |                                                                                                    |                                                                                  |  |  |
| Sun                                                                                                    | Mon                 | Tue     | Wed                                                         | Thr                                                                           | Fri                                                                                                    | Sat                                                                              |  |  |
|                                                                                                    |                     |         |                                                             |                                                                               | 1                                                                                                    | 2<br>Children On Weekend                                                         |  |  |
| 3                                                                                                    | 4                   | 5       | 6                                                           | 7                                                                             | 8                                                                                                    | 9                                                                                |  |  |
| 10                                                                                                    | 11                  | 12      | 13                                                          | 14                                                                            | 15                                                                                                    | 16                                                                               |  |  |
| 17                                                                                                    | 18                  | 19      | 20                                                          | 21                                                                            | 22                                                                                                    | 23                                                                               |  |  |
| 24                                                                                                    | 25                  | 26      | 27                                                          | 28                                                                            |                                                                                                    |                                                                                  |  |  |
| Double Click on a day with () to bring up the details for that day to view or delete calendar entries for that day.       Add School Vacations       Delete School Vacations       Close         Add Child Not Present Dags       Delete Child Not Present Dags       Delete Child Not Present Dags       Delete Child Not Present Dags       Close |                     |         |                                                             |                                                                               |                                                                                                    |                                                                                  |  |  |

## 10. To remove any of these notations:

a. Double-click the affected day to open the details.

| 1 | Saturday, February 02, 2019 Details                                                                                                    |                        |            | x |
|---|----------------------------------------------------------------------------------------------------|------------------------|------------|---|
|   | Select a row from the list below and click Delete to delete the s<br>To edit meal specific info, double-click on a row from the list bel | elected calenda<br>ow. | ar entry.  |   |
|   | Calendar Entry                                                                                                    | Created By             | Created On |   |
|   | Child Present On Weekend: Woodville, Mathilda                                                                                            | 993999                 |            |   |
|   |                                                                                                    |                        |            |   |
|   |                                                                                                    |                        |            |   |
|   |                                                                                                    |                        |            |   |
|   |                                                                                                    |                        |            |   |
|   |                                                                                                    |                        |            |   |
|   |                                                                                                    |                        |            |   |
|   |                                                                                                    |                        |            | _ |
|   |                                                                                                    |                        |            |   |
|   |                                                                                                    |                        |            |   |
|   |                                                                                                    |                        |            |   |
|   |                                                                                                    |                        |            |   |
|   |                                                                                                    |                        |            |   |
|   | I                                                                                                    |                        |            |   |
|   | Delete                                                                                                    |                        | Close      |   |

- b. Click the event to remove.
- c. Click Delete.